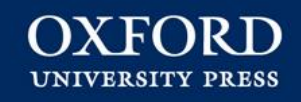

# **Oxford Online Learning Zone de Primaria:**

# **<u>1. Proceso de registro – Alumno</u>**

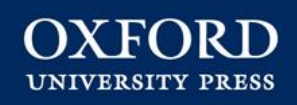

# Introducción

Ya se puede acceder al Oxford Online Learning Zone de Primaria a través de <u>www.oxfordplus.es</u>.

Este tutorial muestra cómo acceder a su material digital utilizando el código de activación:

- proporcionado por el profesor.
- obtenido desde la tienda online de Oxford University Press (para aquellos títulos con código de promoción).

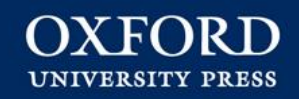

# PASO 1 El alumno va directamente a <u>www.oxfordplus.es</u> para darse de alta.

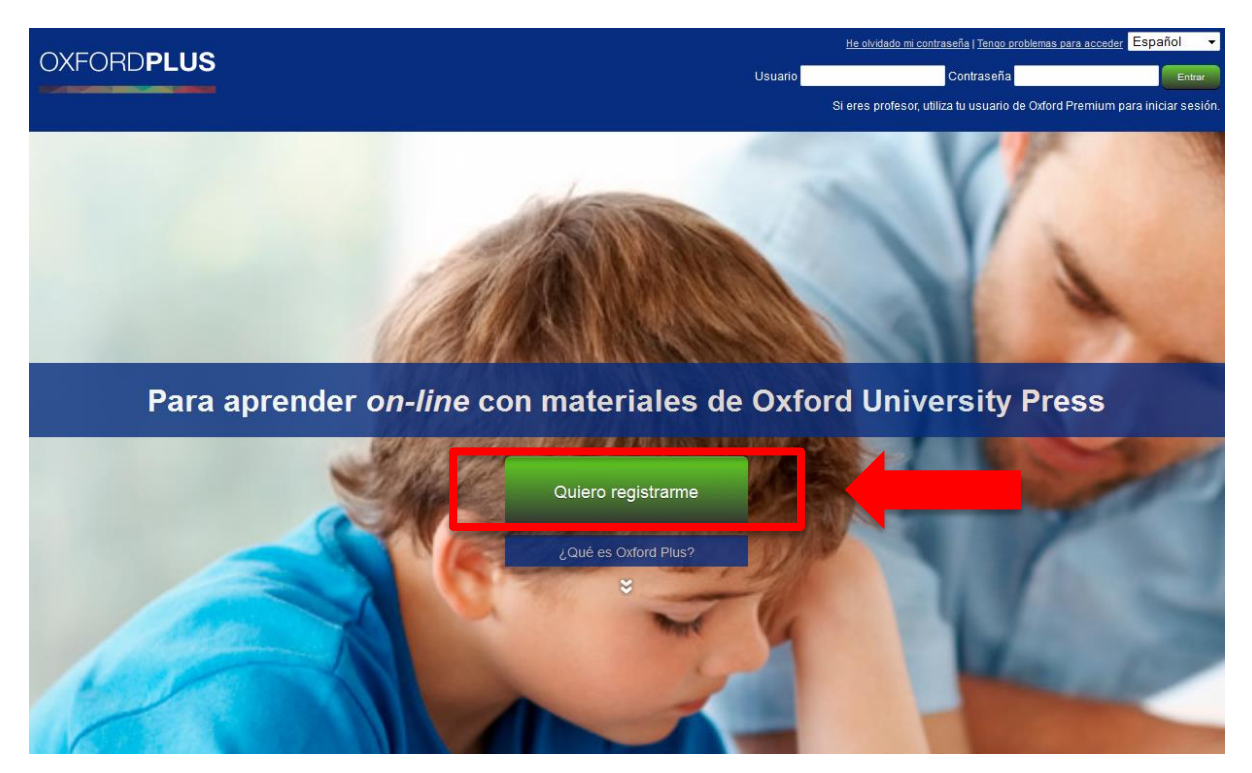

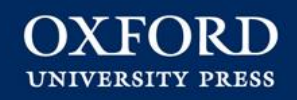

| PASO 2 | El alumno rellena el formulario de registro con sus datos incluyendo su fecha de nacimiento. |  |  |  |  |  |  |  |
|--------|----------------------------------------------------------------------------------------------|--|--|--|--|--|--|--|
|        | OXFORDPLUS                                                                                   |  |  |  |  |  |  |  |
|        | المستحية المنابلة الترويتيان الممتسابية الريم                                                |  |  |  |  |  |  |  |
|        | FORMULARIO DE REGISTRO                                                                       |  |  |  |  |  |  |  |
|        | Campo obligatorio                                                                            |  |  |  |  |  |  |  |
|        | ● Selecciona tu idioma Castellano ▼                                                          |  |  |  |  |  |  |  |
|        | Nombre                                                                                       |  |  |  |  |  |  |  |
|        | Primer apellido     Segundo apellido                                                         |  |  |  |  |  |  |  |
|        | Fecha de nacimiento                                                                          |  |  |  |  |  |  |  |
|        | Correo electrónico     Confirmar correo electrónico                                          |  |  |  |  |  |  |  |
|        | Contraseña     Confirmar contraseña                                                          |  |  |  |  |  |  |  |
|        | Cancelar Siguiente                                                                           |  |  |  |  |  |  |  |

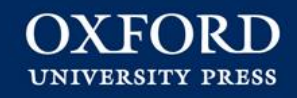

#### SI EL ALUMNO ES MENOR DE 14 AÑOS

# Se le pedirá que introduzca los datos y correo electrónico de su padre/madre o tutor legal para autorizar su registro\*.

SOLICITUD DE AUTORIZACIÓN DEL PADRE/MADRE/TUTOR LEGAL

|   | Al ser menor de 14 años, debes contar con la autorización de tu padre/madre/tutor legal para registrarte y usar este sitio web.<br>Por favor, facilítanos los siguientes datos para que tu padre/madre/tutor legal pueda autorizar tu registro en Oxford Plus.<br>Para ello, deberán completar un formulario de autorización y aceptar los términos y condiciones de este sitio web. Le enviaremos un correo electrónico a tu<br>padre/madre/tutor legal a la dirección que nos proporciones con el acceso a dicho formulario de autorización. |        |   |                                                                                  |  | Nota:<br>El correo<br>electrónico |                                  |
|---|----------------------------------------------------------------------------------------------------|--------|---|----------------------------------------------------------------------------------|--|-----------------------------------|----------------------------------|
| 0 | Nombre del padre/madre/tutor<br>legal<br>Primer apellido del                                                                                                    |        |   | Segundo apellido del                                                             |  |                                   | del alumno y<br>el del           |
| ٩ | Correo electrónico del<br>padre/madre/tutor legal                                                                                                    |        | • | <ul> <li>Confirmar correo electrónico del<br/>padre/madre/tutor legal</li> </ul> |  |                                   | padre/madre<br>o tutor legal     |
|   | Texto de verificación                                                                                                    | 5522 3 |   |                                                                                  |  |                                   | tienen que<br>ser<br>diferentes. |
|   |                                                                                                    |        |   |                                                                                  |  |                                   |                                  |
|   |                                                                                                    |        |   |                                                                                  |  | Cancelar Aceptar                  |                                  |

\*<u>Si el estudiante ya estuviera registrado</u>, la primera vez que accede se le pedirá introducir su fecha de nacimiento, y si fuera menor de 14 años, necesitará proporcionar los datos y correo electrónico de su padre/madre o tutor legal para autorizar su registro.

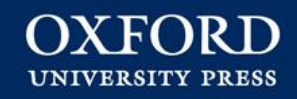

### PROCESO DE AUTORIZACIÓN PARA MENORES DE 14 AÑOS

- El padre/madre o tutor legal recibirá un correo electrónico con los pasos a seguir para autorizar el registro de su hijo/a.
- Siguiendo el enlace que se le proporciona en el correo electrónico, accederá al formulario de autorización donde deberá indicar su documento de identidad y aceptar los términos y condiciones.

| Corre<br>nadre | o electrónico del<br>Vimadre/Infor Jegal | papa@mailinator.com           | •   | Confirmar correo electrónico del<br>padre/madre/tutor legal | papa@mailinator.com |
|----------------|------------------------------------------|-------------------------------|-----|-------------------------------------------------------------|---------------------|
| O Tipo d       | de documento                             | - Selecciona una opción-      | ~ 0 | Número de documento 😡                                       |                     |
| Teléf          | ono de contacto                          |                               |     |                                                             |                     |
| No             | deseo recibir publicidad de (            | Xford University Press España |     |                                                             |                     |
|                | epto términos y condiciones              | s comerciales de terceros     |     |                                                             |                     |

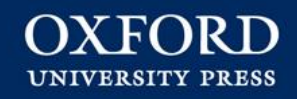

### PROCESO DE AUTORIZACIÓN PARA MENORES DE 14 AÑOS

- El padre/madre o tutor legal tiene un plazo de 15 días para autorizar el registro. Recibirá un correo electrónico recordatorio cada 5 días y 24h antes que finalice el plazo. Durante este periodo el alumno sólo tendrá acceso limitado a Oxford Plus.
- Si, transcurrido el plazo de 15 días, el padre/madre o tutor legal no ha autorizado el registro del menor, éste perderá el acceso a su contenido digital en Oxford Plus.

Una vez autorizado el registro, <u>el alumno tendrá acceso a todo su contenido</u> <u>digital en Oxford Plus.</u>

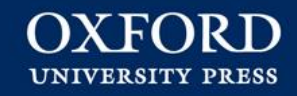

### **RESUMEN:** PROCESO AUTORIZACIÓN MENORES 14 AÑOS

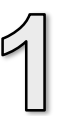

#### **REGISTRO ALUMNO**

El alumno completa el formulario de registro con sus datos, incluyendo su fecha de nacimiento.

Si el alumno es menor de 14 años, se le pedirá que introduzca los datos y correo electrónico de su padre/madre o tutor legal para autorizar su registro.

#### AUTORIZACIÓN REGISTRO MENOR DE 14 AÑOS

El padre/madre o tutor legal recibirá un correo electrónico con los pasos a seguir para autorizar el registro de su hijo/a.

Siguiendo el enlace que se le proporciona en el correo electrónico, accederá al **formulario de autorización** donde deberá indicar su documento de identidad y aceptar los términos y condiciones.

- Tiene un plazo de 15 días para autorizar el registro del menor.
- Durante este periodo, el alumno tendrá acceso limitado a Oxford Plus.

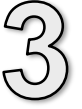

#### EMAIL DE CONFIRMACIÓN

Una vez finalizado el proceso de autorización, se le informa al padre/madre o tutor legal que **el menor ya puede disfrutar de los contenidos digitales en Oxford Plus.** 

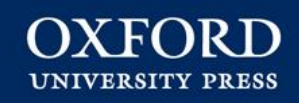

# PASO 3 El alumno ya puede acceder a Oxford Plus desde la *Home* con su email y la contraseña que ha elegido en el proceso de registro.

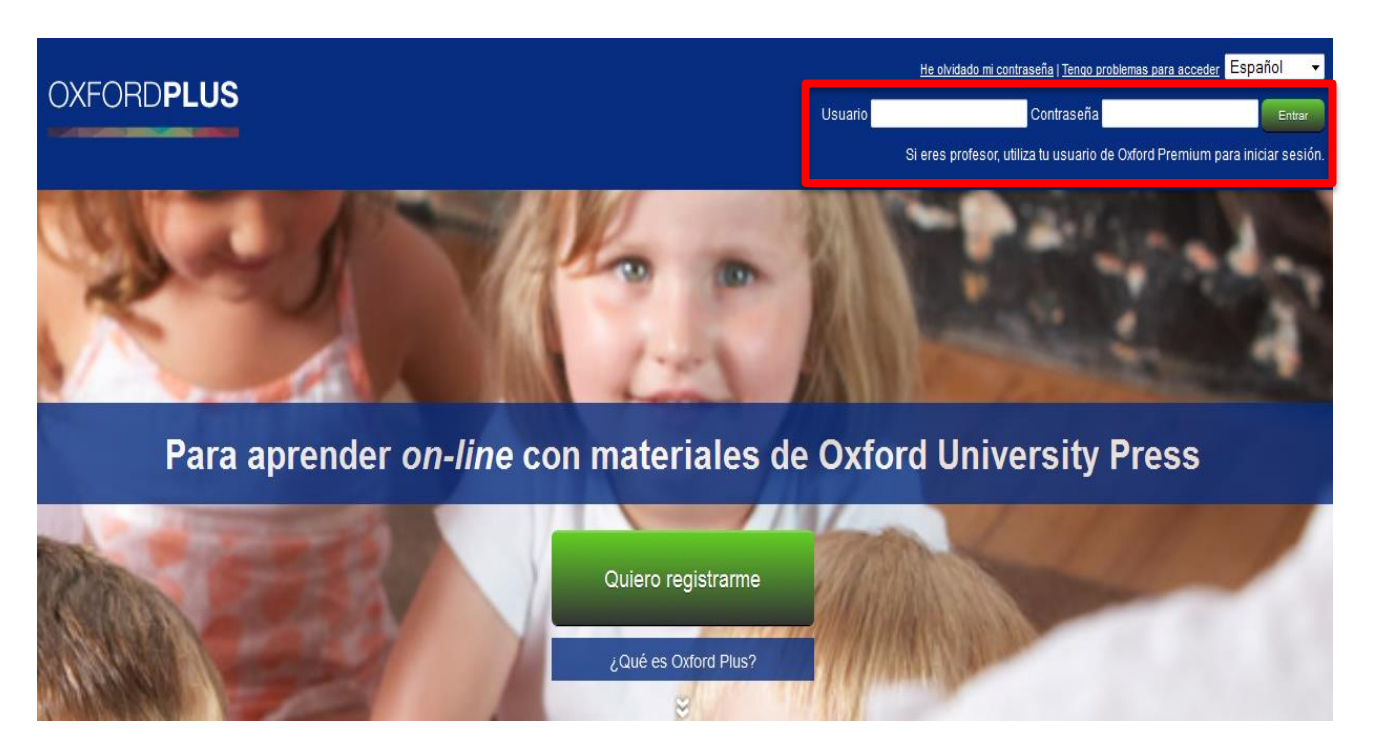

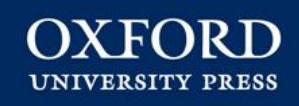

PASO 4 Se aceptan primero las condiciones de uso\*. Y ya puede activar su material introduciendo el código de activación que le ha dado su profesor o el obtenido desde nuestra tienda *on-line*.

# OXFORD**PLUS**

| LIBROS CU        | ITA USUARIO                                                                                                    |       |
|------------------|----------------------------------------------------------------------------------------------------|-------|
|                  | 4                                                                                                    | Salir |
| Activar Licencia | tivar Aún no has activado el acceso a ningún producto digital Oxford. Por favor, vuelve cuando tu profesor te proporcione un código de activación. |       |

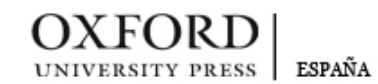

Aviso legal | Política de privacidad

Copyright Oxford University Press España S. A. 2012

<sup>10</sup> \*Las condiciones de uso aparecen únicamente al acceder a la cuenta de Oxford Plus por primera vez.

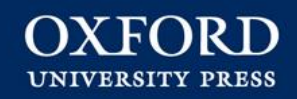

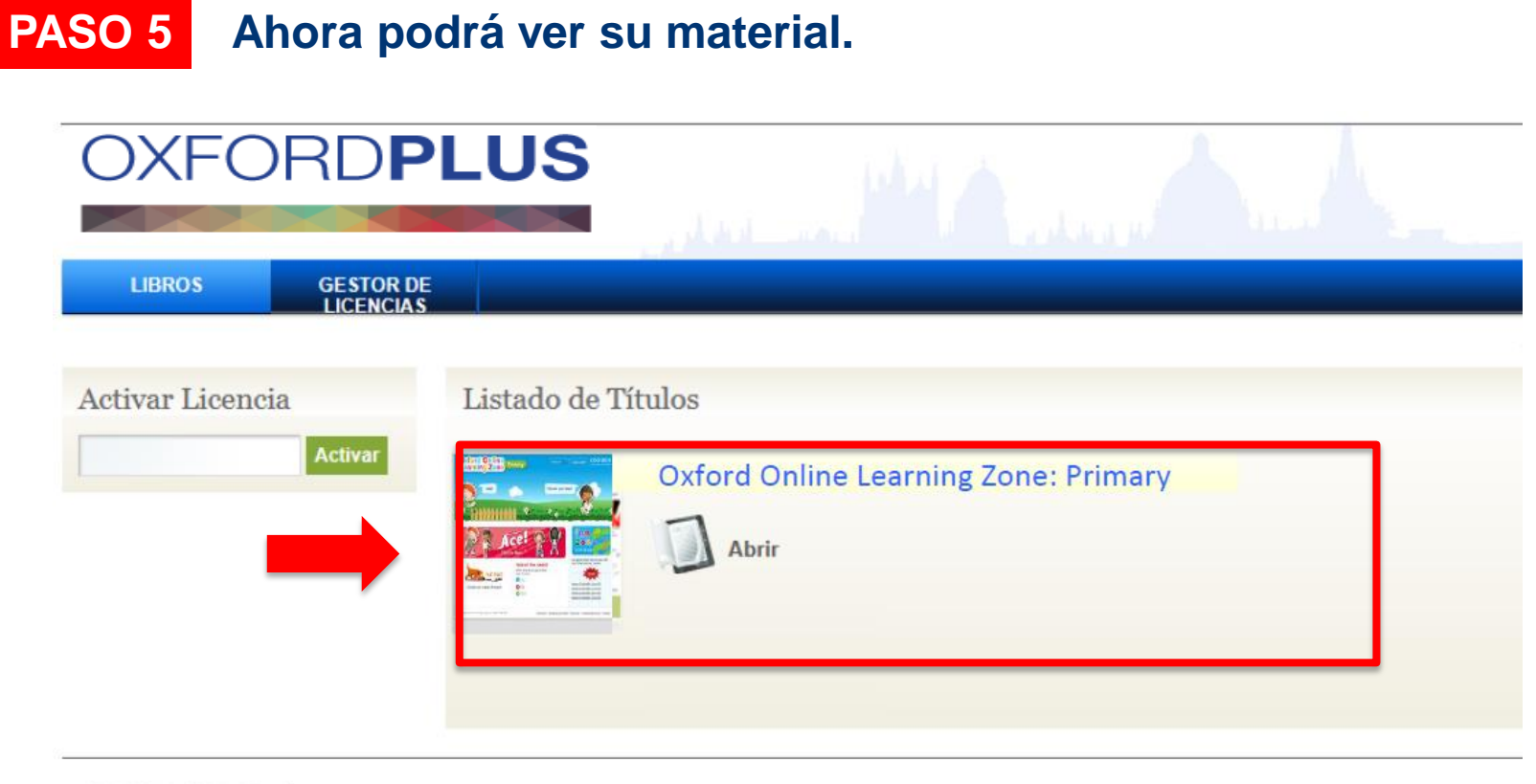

Copyright Oxford University Press España S. A